## 乘方教务管理系统成绩复核流程 (教研室主任及教务科负责人)

1.登录乘方教务管理系统,依次点击教务管理→成绩管理→成绩复核
审核,选择 2021-2022-2 学期,点击查询。

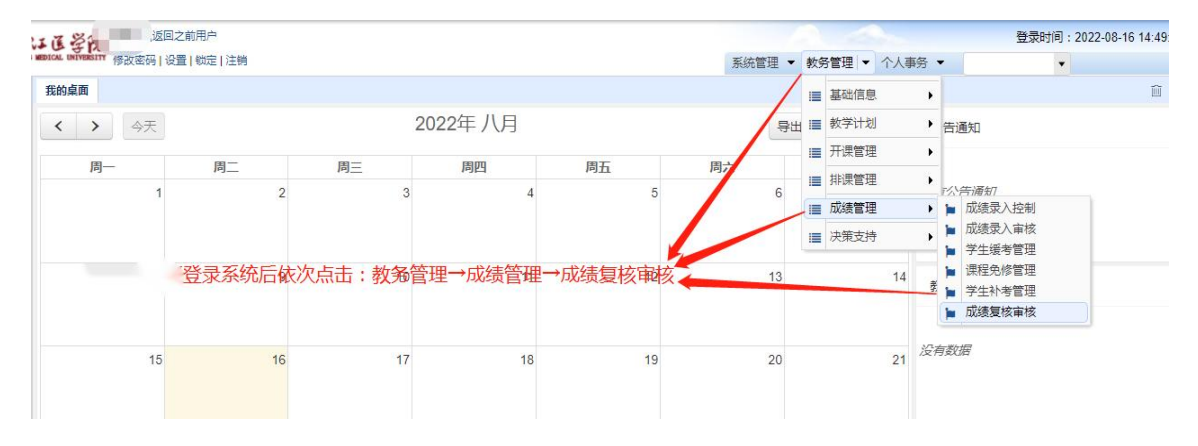

2. 查询后复核教师认定信息,并输入审核意见,点击保存。

|                                           |             |     |                 |              |              |                |                      |          | 200 |        | 2011-1-1007 |            |
|-------------------------------------------|-------------|-----|-----------------|--------------|--------------|----------------|----------------------|----------|-----|--------|-------------|------------|
|                                           | TT:00-07/71 | THO |                 | -            |              |                | TT THE ARE DECIMAL   |          | 田田  |        | 四内音         | 5 <i>4</i> |
|                                           |             | 01  |                 | 中国中:中国の      | 2300         |                | 22:22:20:20:20:20:20 | 文史的 P01+ | 甲核  | 化甲化油木  | 194         | el F ·     |
|                                           | 基础达子坑       | 91  | 十时成绩:80,实验成绩    | 2022-1 1     | 91           | 十时成绩:80,头短成绩。0 |                      | 土柱石      | 꼽   |        | 1           | 甲依         |
| 2021-, 20510 邹宇宙 20本順 脑床医 基础医 11865 病原生物学 | 基础医子院       | 83  | 千时成绩:81,头验成绩;,  | 2022-11      |              | 千时成绩;,头短成绩;,用  |                      | 唐小云      | ×   | 申私个进过; | 1 °         | 申依         |
|                                           |             |     |                 |              |              |                |                      |          |     | 1      |             |            |
|                                           |             |     |                 |              |              |                |                      |          |     |        |             | _          |
| 我的桌面 成绩复核审核 ×                             |             |     |                 |              |              |                |                      |          |     |        |             |            |
| ◀ 返回 📥 导出                                 |             |     |                 |              |              |                |                      |          |     | 课稿     | 编号 - 1      | 请输入了       |
| □ 学年学学生编学生如 班级 专业 成绩复核审核                  |             |     |                 |              |              |                |                      |          |     |        | × 該吉果       |            |
| 2021-: 20510 邹宇矿 20本能 临时                  |             | C   |                 | an and a     |              |                |                      | 1        |     |        |             |            |
| 2021-3 20510 邹宇府 20本條 临床                  |             | L   | 开始              | 室审核          | <b>3</b> /5科 | 审核 教务处审核       | 结束                   |          |     |        | 支不通i        | 过:         |
| -                                         |             |     |                 |              | 未定           | 药              |                      |          |     |        |             |            |
| n.                                        |             |     |                 |              |              |                |                      |          |     |        |             |            |
|                                           |             |     | <b>宙核状态</b> : ( | 「「「「」」」」     | ○ 亩          | 核不通过 〇 退回      |                      |          |     |        |             |            |
|                                           |             |     | 100001          | 自前节点通过       | 审核           |                |                      |          |     |        |             |            |
|                                           |             |     |                 |              |              |                |                      |          |     |        |             |            |
|                                           |             |     | -               | <b>埴</b> 写宙林 | 家育口          | 1.             |                      |          |     |        |             |            |
|                                           |             |     | 审核意见:           | × 341        |              |                |                      |          |     |        |             |            |
|                                           | /           |     | (不招过300字)       |              |              |                |                      |          |     |        |             |            |
|                                           |             |     | (1,22,2000))    |              |              |                |                      |          |     |        |             |            |
|                                           |             |     |                 |              |              |                |                      |          |     |        |             |            |
|                                           |             |     |                 |              |              |                | 10                   |          |     |        |             |            |
|                                           |             |     |                 |              | 11           | 保存             |                      |          |     |        |             |            |
|                                           |             |     |                 |              | 12           |                |                      |          |     |        |             |            |
|                                           |             |     |                 |              |              |                |                      |          |     |        |             |            |
|                                           |             |     |                 |              |              |                |                      |          |     |        |             |            |
|                                           |             |     |                 |              |              |                |                      |          |     |        |             |            |
|                                           |             |     |                 |              |              |                |                      |          |     |        |             |            |
|                                           |             |     |                 |              |              |                |                      |          |     |        |             |            |
|                                           |             |     |                 |              |              |                |                      |          |     |        |             |            |

3. 审核完成,进入下一审核流程。